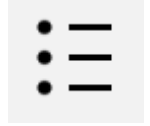

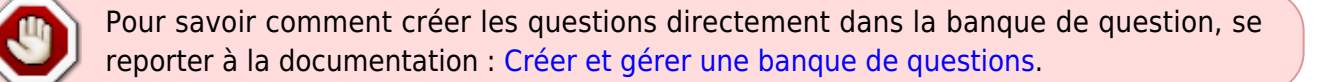

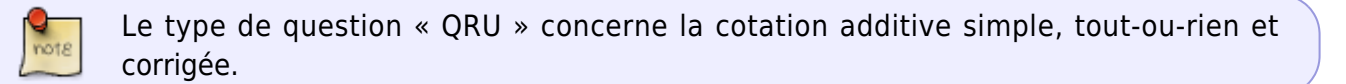

### Sélectionnez le type de question « choix multiple »

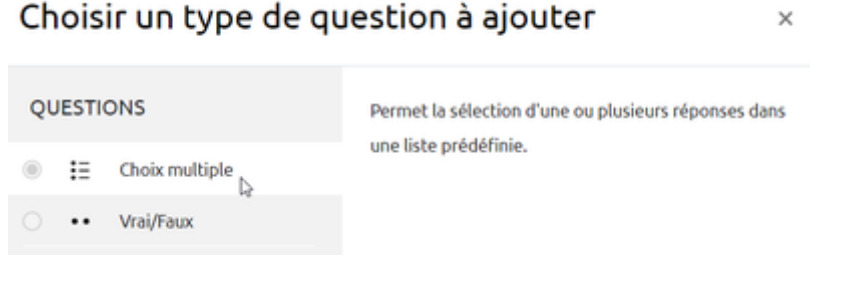

# Si besoin, choisissez la catégorie

| ✓ Généraux           |                                                            |
|----------------------|------------------------------------------------------------|
| Catégorie            | Défaut pour bacsableval (6)                                |
| Nom de question      | Test: Mon Test Défaut pour Mon Test Cours: bacsableval c2i |
| Texte de la question | positionnement (1)<br>D1 (1)<br>1 (143)                    |

Si vous n'avez pas créé de catégorie spécifique pour classer vos questions, laissez la catégorie par Défaut. Si vous souhaitez en savoir plus sur le classement des questions, reportez-vous à la documentation : Créer et gérer une banque de questions. Last update: 20/07/2023 moodle4:test:choix\_questions:qru\_choix\_multiples https://webcemu.unicaen.fr/dokuwiki/doku.php?id=moodle4:test:choix\_questions:qru\_choix\_multiples&rev=1689859822 15:30

## Donnez un nom à la question

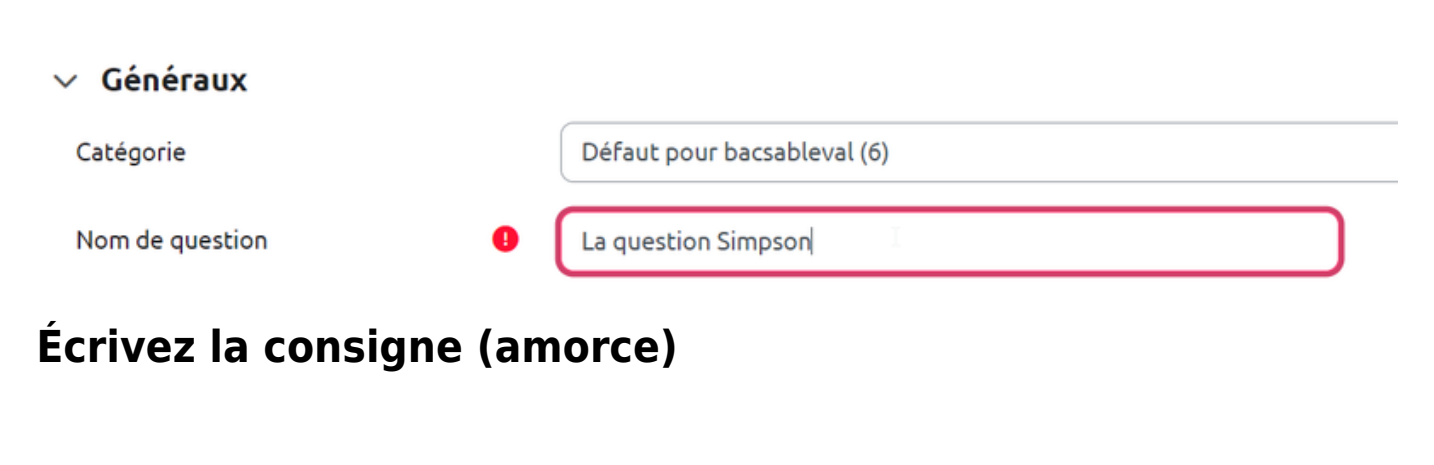

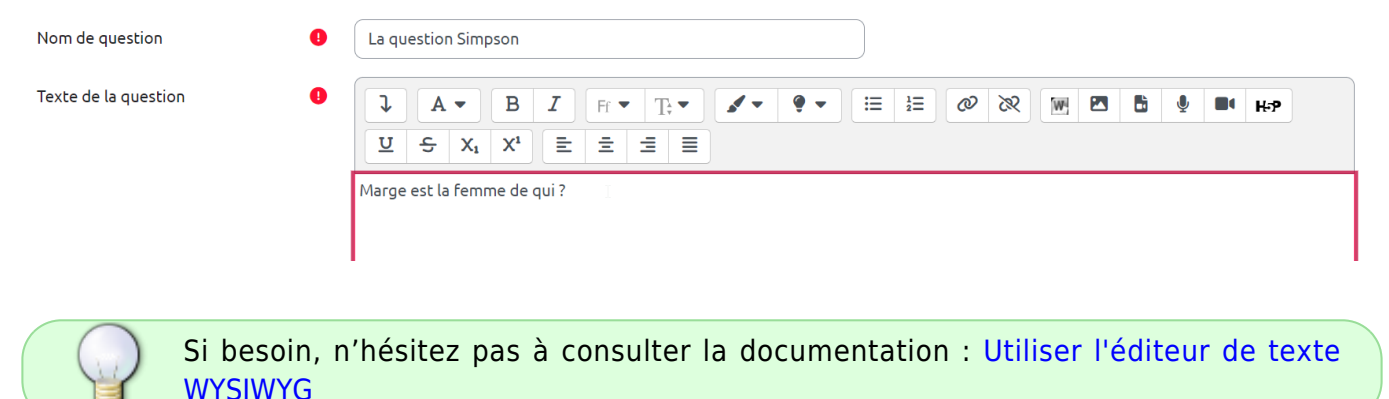

### Indiquez le nombre de points

Il s'agit du nombre de points que la question permettra d'obtenir dans le futur test.

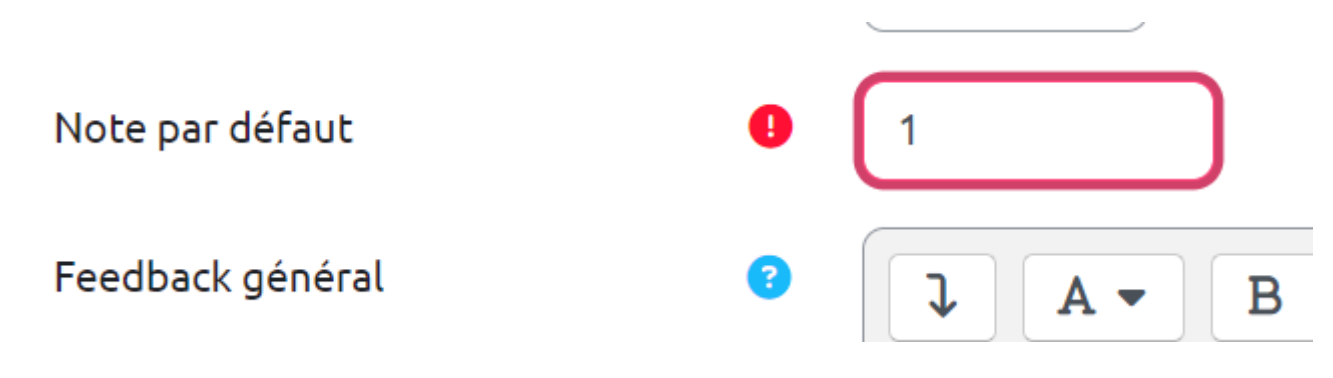

### Sélectionnez « Une seule réponse »

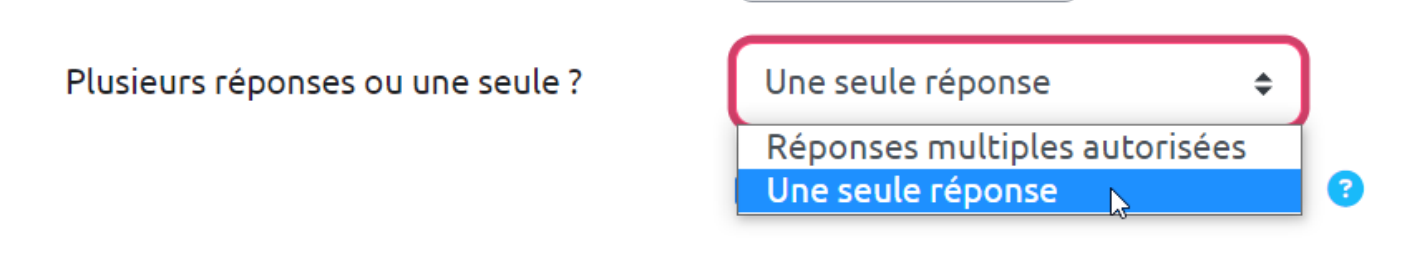

# Supprimez la numérotation des choix

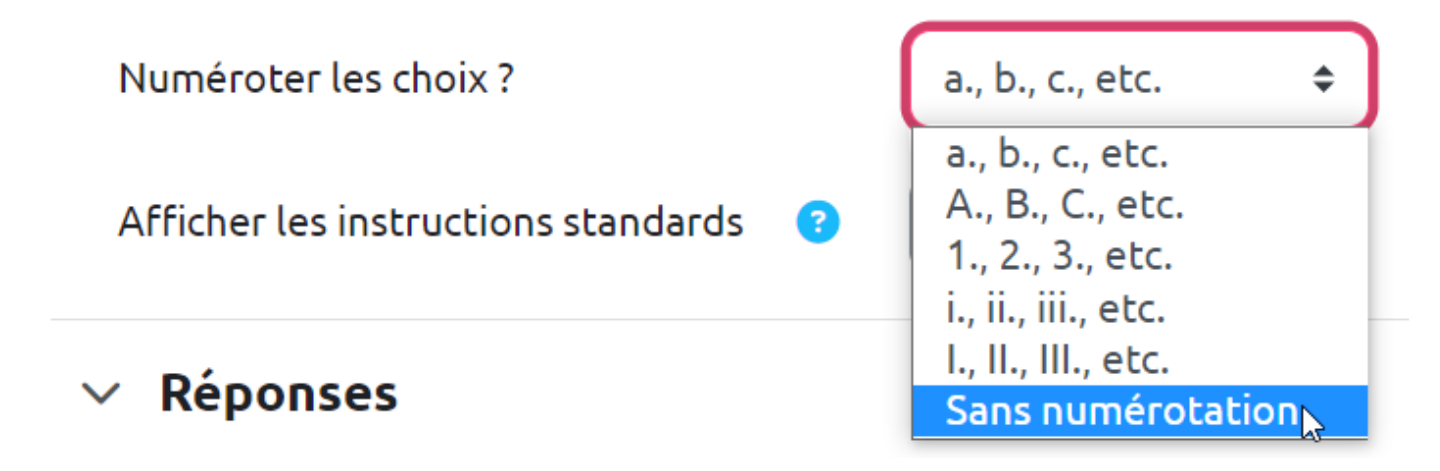

# Écrivez les propositions et indiquer leur cotation

Cas 1 : cotation additive simple et tout-ou-rien

| $\sim$ | Réponses    |  |
|--------|-------------|--|
|        | ICC POILSCS |  |

| Réponse 1 | ↓       A ▼       B       I       Ff ▼       T; ▼       I       I |
|-----------|----------------------------------------------------------------------------------------------------|
|           | Homer                                                                                                    |
| Note      | 100%                                                                                                    |
| Feedback  | $\begin{array}{c ccccccccccccccccccccccccccccccccccc$                                                                                                    |
|           | Oui, Homer est le mari de Marge                                                                                                    |

| Réponse 2 | $\begin{array}{c ccccccccccccccccccccccccccccccccccc$                                                                                                    |
|-----------|----------------------------------------------------------------------------------------------------|
| Note      | Bart<br>Aucun 🗢                                                                                                    |
| Feedback  | Image: A to B I Fit The Ito P to E Ito Report   Image: A to B I Fit The Ito P to E Ito Report   Image: A to B I Fit The Ito P to Ito Report   Image: A to B I Fit The Ito Report   Image: A to B I Fit The Ito Report Image: A to B I Fit The Ito Report Image: A to B I Fit The Ito Report Image: A to B I |

### Cas 2 : cotation additive corrigée

#### Réponses

| Réponse 1 |                                                                                                    |
|-----------|----------------------------------------------------------------------------------------------------|
|           | $\underline{\Pi} \stackrel{\sim}{\to} X_1 X_1 \stackrel{\simeq}{\equiv} \underline{\Xi} \stackrel{\equiv}{\equiv} \underline{\Xi}$                                                                                                    |
|           | Homer                                                                                                    |
| Note      | 100% \$                                                                                                    |
| Feedback  | ↓ A ▼ B I Fr ▼ Tr ▼ I ▼ I ▼ I = 1 = @ & II ■ B I H+P                                                                                                    |
|           |                                                                                                    |
|           | Oui, Homer est le mari de Marge                                                                                                    |
|           |                                                                                                    |
| Réponse 2 |                                                                                                    |
|           | $\underline{U}  \stackrel{\bullet}{\leftarrow}  X_1  X^1  \stackrel{\bullet}{\equiv}  \stackrel{\bullet}{\equiv}  \stackrel{\bullet}{\equiv}  \stackrel{\bullet}{\equiv}  \stackrel{\bullet}{\equiv}  \stackrel{\bullet}{\equiv}  \stackrel{\bullet}{\equiv}  \stackrel{\bullet}{\equiv}  \stackrel{\bullet}{=}  \stackrel{\bullet}{=}  \stackrel{\bullet}{$                |
|           | Bart                                                                                                    |
| Note      | -100% 🖕 🕈                                                                                                    |
| Feedback  |                                                                                                    |
|           | $\underline{U}  \stackrel{\bullet}{\leftarrow}  X_1  X^1  \stackrel{\bullet}{\equiv}  \stackrel{\bullet}{\equiv}  \stackrel{\bullet}{\equiv}  \stackrel{\bullet}{\equiv}  \stackrel{\bullet}{\equiv}  \stackrel{\bullet}{\equiv}  \stackrel{\bullet}{\equiv}  \stackrel{\bullet}{\equiv}  \stackrel{\bullet}{\equiv}  \stackrel{\bullet}{\equiv}  \stackrel{\bullet}{\equiv}  \stackrel{\bullet}{=}  \stackrel{\bullet}{=}  \stackrel{\bullet}{$ |
|           | Et non, Bart est son fils.                                                                                                    |

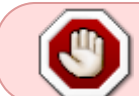

Une question à réponse unique (QRU) doit forcément avoir une réponse dont la note est 100 %.

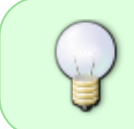

Si besoin, n'hésitez pas à consulter la documentation : Choisir une méthode de cotation (ou "scoring") dans laquelle est décrite le mécanisme d'attribution des points dans la méthode de cotation additive corrigée.

# Prévisualisez la question

Cliquez sur « Enregistrer les modifications et continuer »

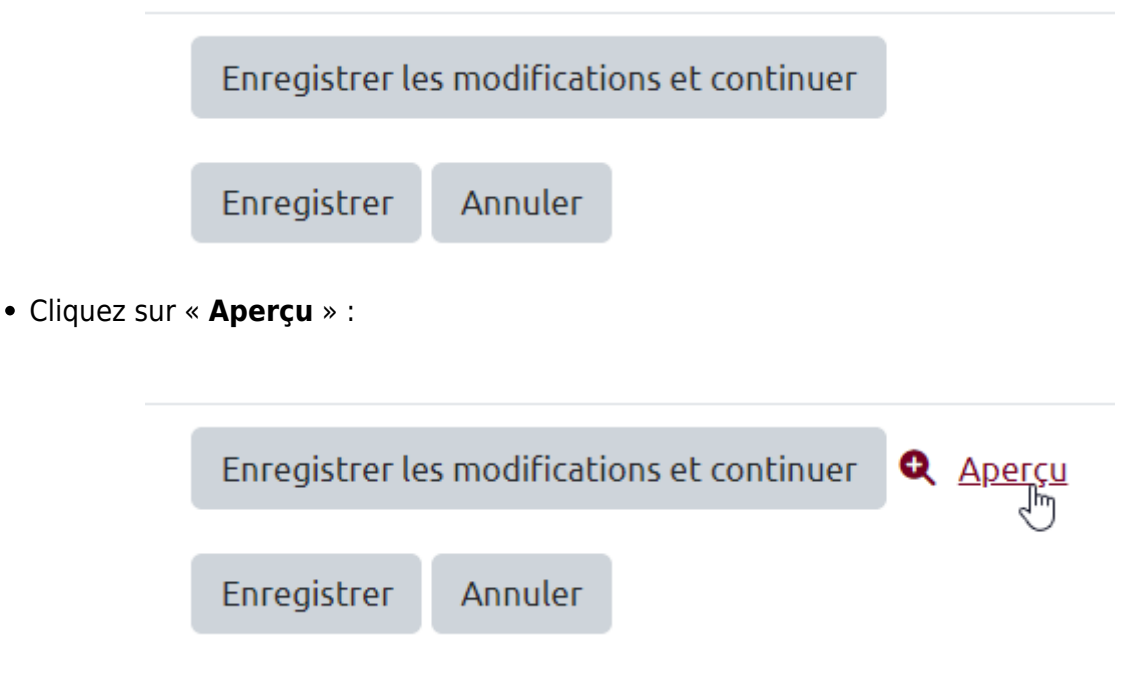

• La question apparait dans une fenêtre surgissante :

| 🗄 La questi                                          | on Simpsor                        | Version 1 (dernière)           |                     |                            |              |
|------------------------------------------------------|-----------------------------------|--------------------------------|---------------------|----------------------------|--------------|
| Question 1<br>Pas encore<br>répondu<br>Noté sur 1,00 | Marge est la<br>O Homer<br>O Bart | femme de qui ?                 |                     |                            |              |
| Recommencer                                          | Enregistrer                       | Remplir les réponses correctes | Envoyer et terminer | Fermer la prévisualisation |              |
| > Options                                            | s<br>de prévisual                 | isation                        | 4                   |                            | Tout déplier |
| > Option d                                           | affichage                         |                                |                     |                            |              |

• Choisir une proposition et cliquer sur « Envoyer et Terminer » :

Last update: 20/07/2023 moodle4:test:choix\_questions:qru\_choix\_multiples https://webcemu.unicaen.fr/dokuwiki/doku.php?id=moodle4:test:choix\_questions:qru\_choix\_multiples&rev=1689859822 15:30

| Question 1<br>Pass encore<br>reserved<br>Noce sur 1.00 | Amorce de l<br>Veuilles cho<br>O a. Prop<br>O b. Prop | a question<br>isir une réponse :<br>position incorrecte<br>position correcte<br>mon choix |                      |                                   |
|--------------------------------------------------------|-------------------------------------------------------|-------------------------------------------------------------------------------------------|----------------------|-----------------------------------|
|                                                        | Historiqu                                             | e des réponses                                                                            |                      |                                   |
|                                                        | Étape                                                 | Heure                                                                                     | Action               | État                              |
|                                                        | 1                                                     | 19 avril 20, 10:18                                                                        | Commencé             | Pas encore répondu                |
| Recommencer                                            | Enregistrer                                           | Remplir les réponses con                                                                  | rectes Envoyer et te | rminer Fermer la prévisualisation |

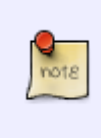

Les questions à réponse unique utilisent un **bouton radio** (cercle à cocher) qui empêche de cocher une autre proposition. Dans les questions à réponses multiples, le bouton radio sera remplacé par une case à cocher qui permettra de sélectionner plusieurs réponses.

 Cliquer sur « Recommencer » autant que souhaité et sur « Remplir les réponses correctes » pour vérifier le comportement adéquat de la question. Puis, cliquer sur « Fermer le prévisualisation » :

| puestion 1     | Amorce                                                                        | de la question        |                                   |                                     |  |  |
|----------------|-------------------------------------------------------------------------------|-----------------------|-----------------------------------|-------------------------------------|--|--|
| Noted pur 1.00 | Veuillea                                                                      | choisir une réponse : |                                   |                                     |  |  |
|                | O a. Proposition incorrecte                                                   |                       |                                   |                                     |  |  |
|                | 🛞 b. Proposition correcte 🛩                                                   |                       |                                   |                                     |  |  |
|                | Votre réponse est correcte.<br>La réponse correcte est : Proposition correcte |                       |                                   |                                     |  |  |
|                | Histori                                                                       | que des réponse       | s                                 |                                     |  |  |
|                | étape                                                                         | Heure                 | Action                            | État                                |  |  |
|                | 1                                                                             | 19 avril 20, 10:21    | Commencé                          | Pas encore répondu                  |  |  |
|                | 2                                                                             | 19 avrii 20, 10:22    | Enregistré : Proposition correcte | Réponse enregistrée                 |  |  |
|                | 3                                                                             | 19 avril 20, 10:22    | Tentative terminée                | Correct                             |  |  |
|                | -                                                                             | -                     |                                   | tion of a state of the state of the |  |  |

### Étape 10 : Cliquer sur « Enregistrer »

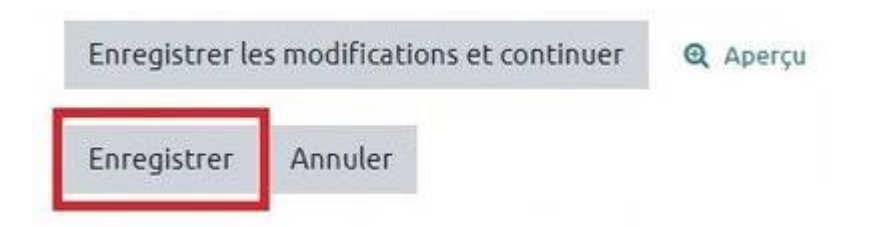

La question a été ajoutée dans votre banque de questions.

# **Option : Ajouter un feedback (rétroaction)**

Il y a deux types de feedbacks classiques disponibles dans une question réponse multiple :

• Le **feedback spécifique** de chaque réponse : une rétroaction différenciée est affichée en fonction de la réponse fournie par l'étudiant. Vous pouvez ainsi fournir à l'étudiant des éléments pour comprendre pourquoi la réponse est correcte ou incorrecte.

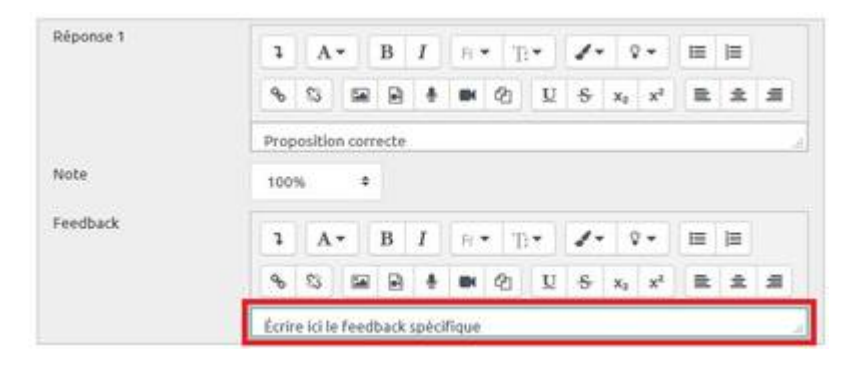

• Le **feedback général** de la question : une même rétroaction est affichée à tous les étudiants quelle que soit la réponse fournie par l'étudiant. Vous pouvez utiliser la rétroaction générale pour donner aux étudiants des éléments de compréhension générales, une description de ce que la question cherchait à évaluer, ou pour leur donner un lien pour en savoir plus.

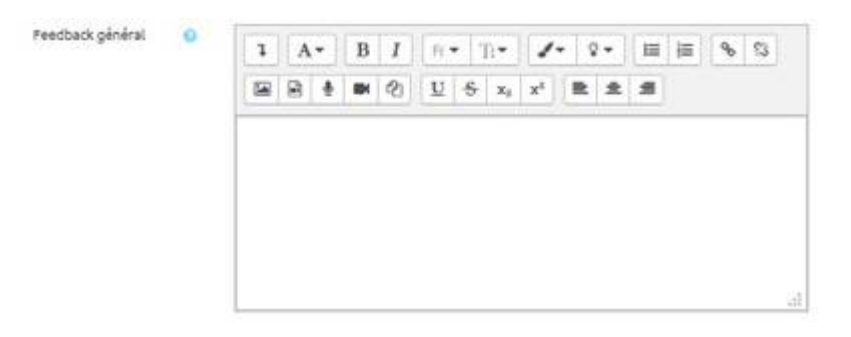

Vous pouvez contrôler à quel moment le feedback spécifique et le feedback général sont montrés aux étudiants en sélectionnant les « Options de relecture » dans les paramètres du test.

# Pour aller plus loin : les règles de rédaction des QCM

• Règles de rédaction des questions à choix multiples

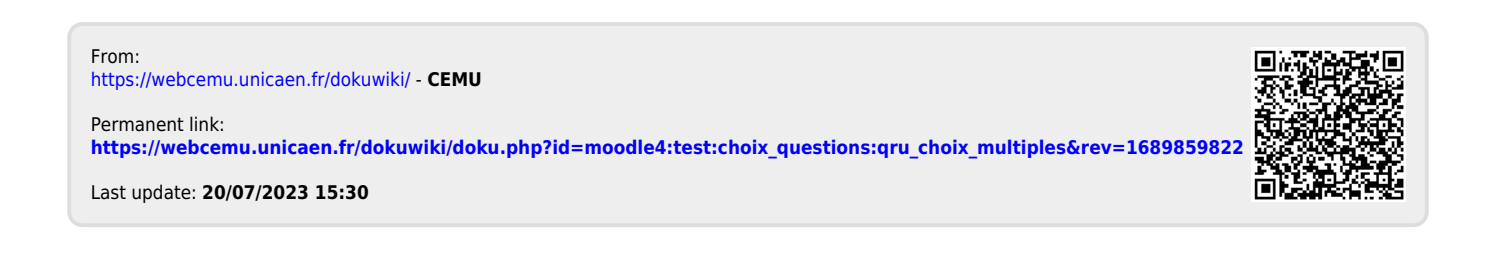